申込/契約確認サイト 2要素認証リセットマニュアル

## 1. 概要

本書は、2 要素認証リセットの操作について説明いたします。 推奨ブラウザは Google Chrome です。

(1) サービス概要

申込/契約確認サイトでは、ポータルサイトを利用することで二要素認証設定のリ セットが行えます。リセットを行いたいアカウントで申込/契約確認サイトへログ イン後、ポータルサイトへ移動し、リセット処理を行います。

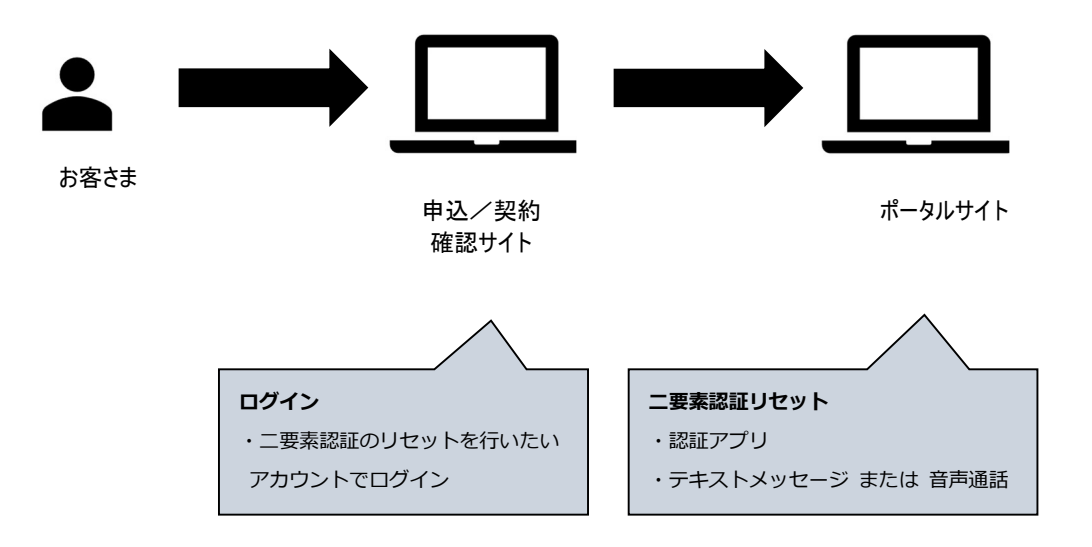

申込/契約確認サイト操作マニュアル【PDF】 ▶ 4.2 回目以降ログイン手順 URL https://support.sphere.ne.jp/hc/ja/article\_attachments/16661653368855

(2) 提供時間

ポータルサイトの提供時間は 24 時間 365 日となりますが、システム故障等の 際の 復旧作業時間は営業日の 9:00~17:30 のみとなります。(当サイトは定期メンテナン スを実施いたします。サイト利用不可となる時間帯がございますので、詳細は https://support.nttpc.co.jp/csm をご確認ください。)

## 2.2 要素認証設定のリセット手順

I. 開通メールに記載の URL(<u>https://nttpc-mypage.com</u>)にアクセスしてください。アクセスする と以下のようなログイン画面が表示されます。

メールアドレスと設定したパスワードを入力し、「続ける」を選択してください。

| 🕐 NT                          | TPC                 |
|-------------------------------|---------------------|
| ようこ                           | そ                   |
| 共通UI(フロントエンド) を<br>理店 にログインして | 使用するには 〇〇代<br>ください。 |
| メールアドレス                       | 8                   |
| パスワード                         | ₿ ⊚                 |
| パスワードをお忘れですか?                 |                     |
| 結けて                           |                     |

II. ワンタイムパスワードを入力する画面が表示されるので、初回ログイン時に設定した方法で ワンタイムパスワードを取得し入力してください。

## [Google Authenticator]

Google Authenticator を起動します。自身のログインアカウントの下に表示されている 6 桁の数字を入力し、「続ける」をクリックします。

【電話番号】

SMS または音声通話でワンタイムパスワードが送られています。確認した 6 桁の数字を入力し、「続ける」をクリックします。

「ドロップダウンメニュー」表示 適格請求書閲覧サイトの右上にアカウントアイコンが表示されています。 アカウントアイコンにマウスカーソルを合わせると、ドロップダウンメニューが表示 されます。

III. 申込契約確認サイトの右上にアカウントアイコンが表示されています。
アカウントアイコンにマウスカーソルを合わせると、ドロップダウンメニューが表示されます。

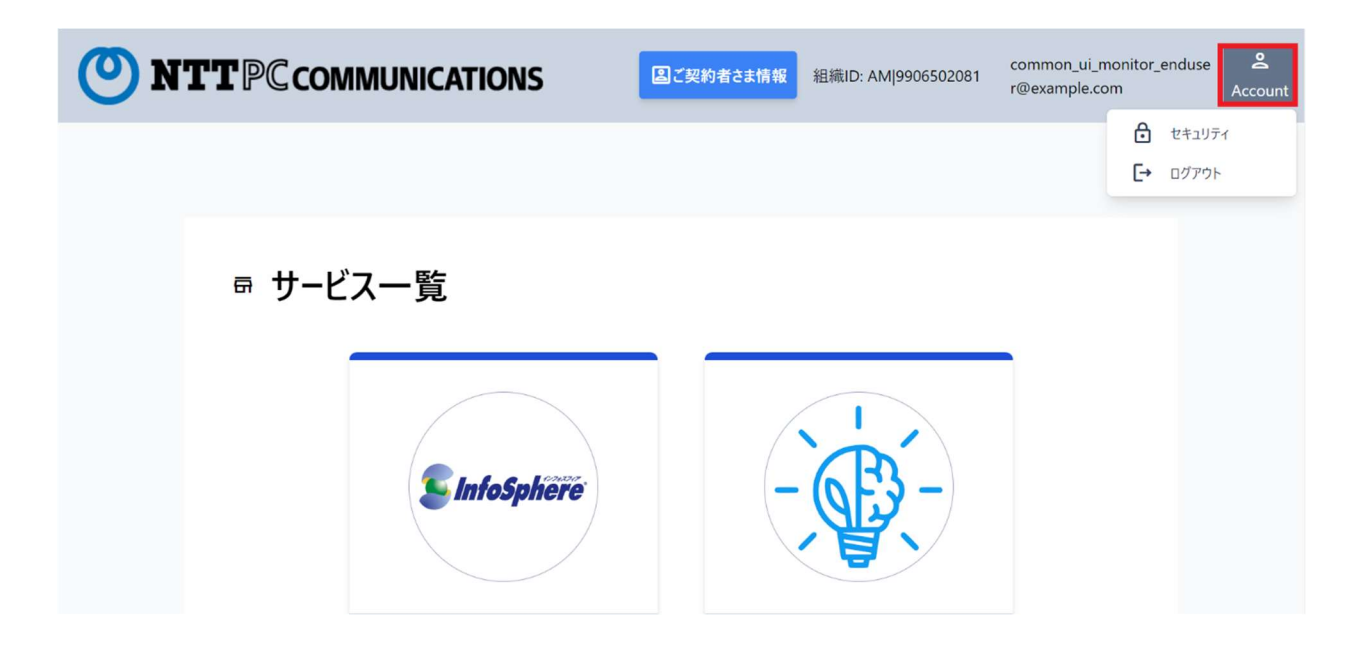

Ⅳ. ドロップダウンメニューの「セキュリティ」を押下してください。

| <b>()</b> N | <b>TT</b> PC communications | <b>凰ご契約者さま情報</b> | 組織ID: AM |                | <b>ی</b><br>Account |
|-------------|-----------------------------|------------------|----------|----------------|---------------------|
|             |                             |                  |          | ב≠ב<br>ביא בלק | .リティ<br>'ウト         |
|             | ☞ サービス一覧                    |                  |          |                |                     |
|             | <b>S</b> InfoSphere         |                  |          |                |                     |

V. ポータルサイトのセキュリティ画面が開かれます。
現在設定されている二要素認証には「✔設定されています」と表示されます。

| *-11= x   |                                                    |                                          |       |
|-----------|----------------------------------------------------|------------------------------------------|-------|
| ar. 11= 1 |                                                    |                                          |       |
| +1071     | 二要素認証<br>ステータス ② 二要素認証が有効になっています (2024年5月16日 から有効) |                                          |       |
|           | テキストメッセージまたは音声通話<br>設定した電話番号にワンタイムコードを送信します        |                                          |       |
|           |                                                    | ステータス ● 二要素認証が有効になっています (2024年5月16日から有効) | ステータス |

VI. 二要素認証設定リセットを実施する際は、「リセット」ボタンを押下してください。

|        |                                                              | example. 1.com |
|--------|--------------------------------------------------------------|----------------|
| セキュリティ |                                                              |                |
| セキュリティ | 二要素認証                                                        |                |
|        | ステータス 🕑 二要素認証が有効になっています (2024年5月16日 から有効) 🗋 リセット             |                |
|        | 日: 認証アプリ ✓ 設定されています<br>スマートフォンにインストールした認証アプリでワンタイムコードを取得できます |                |
|        | □ テキストメッセージまたは音声通話<br>設定した電話番号にワンタイムコードを送信します                |                |
|        | 803                                                          |                |

| VII. | ダイアログボックスの | 「リセットする」 | ボタンを押下し | てください。 |
|------|------------|----------|---------|--------|
|------|------------|----------|---------|--------|

| NTTPCCOMMUNICATIONS | invoice.nttpc+aemzt3yuskinl0ue7qgz7ca7agzqax6@gmail.cc |
|---------------------|--------------------------------------------------------|
| セキュリティ              |                                                        |
| セキュリティ              | 二要未認証                                                  |
|                     | 27-42                                                  |
|                     | ✓ 数定されています<br>スマートフォンにインストールした要証アプリでワンタイムコードを取得できます    |
|                     | デキストメッセージまたは音声適話<br>設定した電話番号にワンタイムコードを送信します            |
|                     | (พมะอ                                                  |

VIII. 二要素認証の設定がリセットされます。

開通メールに記載の URL(<u>https://nttpc-mypage.com</u>)にアクセスしてください。アクセスする と以下のようなログイン画面が表示されます。

メールアドレスと設定したパスワードを入力し、「続ける」を選択してください。

| Ø                     | NTTPC                            |  |
|-----------------------|----------------------------------|--|
| W                     | elcome                           |  |
| Log in to stg-nttpc t | o continue to NTTPCポータル<br>(検証). |  |
| Email address*        |                                  |  |
| Password*             | <b></b>                          |  |
| Forgot password?      |                                  |  |
| 3                     | Continue                         |  |
|                       |                                  |  |
|                       |                                  |  |
|                       |                                  |  |

IX. ポータルサイトのログイン画面から二要素認証設定をリセットしたアカウントでログインしてください。

2 要素認証の設定画面が表示されるので、アプリケーション(Google Authenticator)または 電話番号にて設定を行ってください。

- X. Google Authenticator による認証
  - I. 自身のスマートフォンまたはタブレットで以下 URL にアクセス、Google Authenticator を

インストールします。App Store または Google Play で「Google Authenticator」と検索し てヒットしたものをインストールいただいても大丈夫です。

(iOS) <u>https://apps.apple.com/jp/app/google-authenticator/id388497605</u>

[Android]

https://play.google.com/store/apps/details?id=com.google.android.apps.authenticator2&hl =ja&gl=US

II. アプリケーションを起動し、画面に従って初期設定を進めます。途中で google アカウント へのログインが求められますが、ログインしなくともご利用いただけます。

Ⅲ. 初期設定が終わったら、右下の「+」ボタンをタップします。タップするとメニューが表示されるので、「QR コードをスキャン」というボタンをタップします。

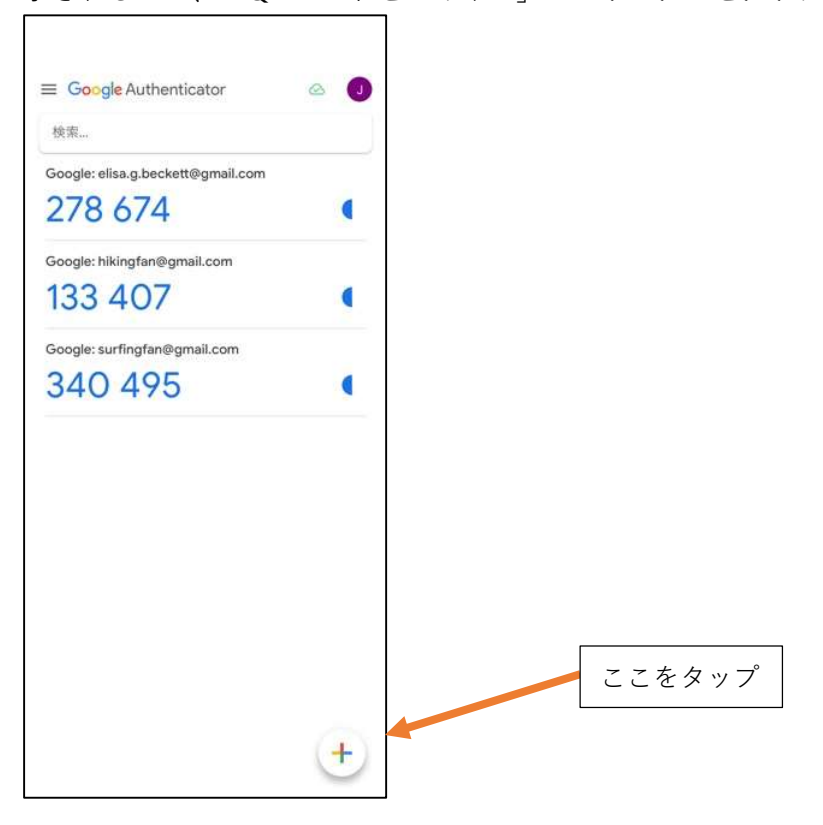

Ⅳ. カメラが起動されるので、ログイン画面に表示されている QR コードを読み取ります。

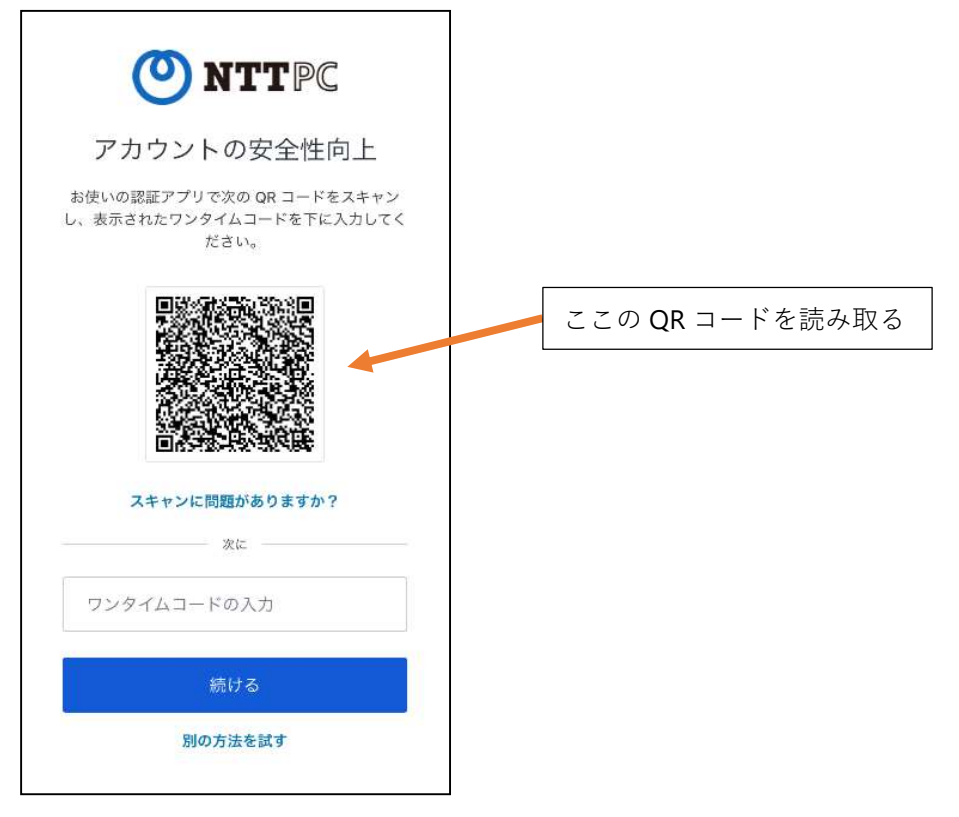

- V. 読み取ると、6桁の数字がアプリ上に表示されます。その数字を「ワンタイムコードの入 力」フォームに入力し、「続ける」を選択してください。
- VI. リカバリーコードが表示されます。リカバリーコードは何らかの理由でワンタイムパスワ ードが発行できなくなった場合に使用します。 リカバリーコードはこのタイミングでしか確認できないため、忘れずに保存いただくよう お願いいたします。 コードを保存したら、「コードを安全に記録しました」のチェックボックスにチェックを 入れて、「続ける」ボタンをクリックしてください。

| O NTT PC                                                      |
|---------------------------------------------------------------|
| あと少しです。                                                       |
| リカバリーコードをコピーして、安全な場所に保管<br>してください。デバイスなしでログインする際に必<br>要になります。 |
| H3URF1WMNF9GNUFH7YH8RCDV                                      |
| コードのコピー                                                       |
| □ コードを安全に記録しました                                               |
| 続ける                                                           |
|                                                               |

VII. ログインが完了します。

## XI. 電話番号の場合

I. 画面下部の「別の方法を探す」を選択してください。

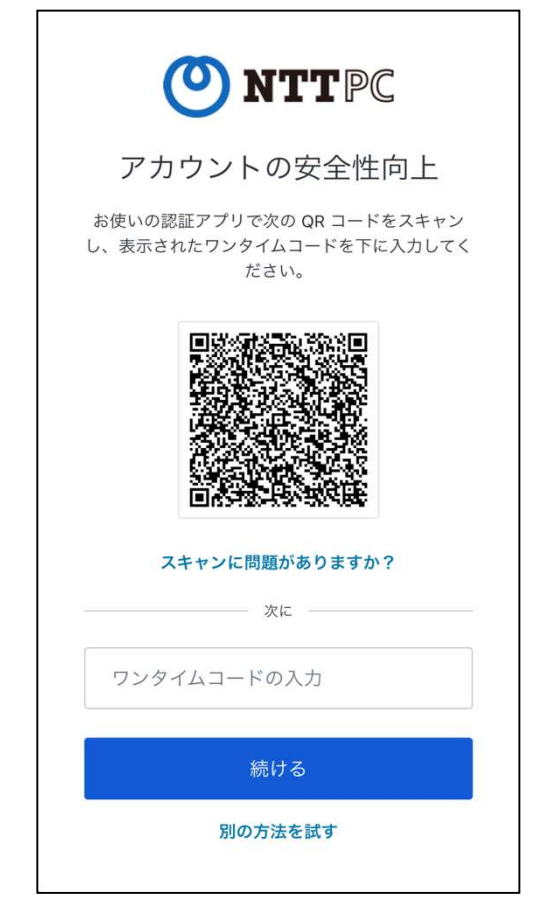

Ⅱ. 「電話」を選択してください。

| < |   | 他の方法                    |   |  |
|---|---|-------------------------|---|--|
|   | A | Google Authenticator など | > |  |
| _ |   | 電話                      | > |  |
|   |   |                         |   |  |
|   |   |                         |   |  |
|   |   |                         |   |  |
|   |   |                         |   |  |
|   |   |                         |   |  |
|   |   |                         |   |  |
|   |   |                         |   |  |

Ⅲ. 電話番号を入力する画面が表示されます。

コードの受け取り方法としてテキストメッセージか音声通話を選択することができます。 【テキストメッセージ】SMSでワンタイムパスワードが送信されます。 【音声通話】自動音声によってワンタイムパスワードをお知らせします。 どちらかを選択し、電話番号を入力して「続ける」を選択してください。

| <u>()</u> N             | TTPC                 |
|-------------------------|----------------------|
| アカウントの                  | )安全性向上               |
| 6 桁コードの受信を希望で<br>ら入力してぐ | する電話番号を国番号か<br>ください。 |
| ● 日本, JP, +81           | >                    |
| 電話番号の入力                 | l¦1                  |
| コードの受け取り方法              |                      |
| テキストメッセー<br>ジ           | 音声通話                 |
| 続け                      | 5                    |
| 別の方法                    | を試す                  |

Ⅳ. 6桁のコードを入力する画面が表示されるので、入力した電話番号宛に届いたテキストメ ッセージまたは音声通話を確認し、6桁のコードを入力して「続ける」を選択してください。

| 🕐 NTTPC                            |
|------------------------------------|
| ご本人確認                              |
| 次の番号にテキストメッセージが送信されまし<br>た:        |
| 9819 編集                            |
| 6 桁のコードの入力                         |
| 続ける                                |
| コードが届いていませんか? 再送信 または<br>音声通話で受け取る |
| 別の方法を試す                            |

V. リカバリーコードが表示されます。リカバリーコードは何らかの理由でワンタイムパスワードが発行できなくなった場合に使用します。
リカバリーコードはこのタイミングでしか確認できないため、忘れずに保管いただくようお願いいたします。

コードを保管したら、「コードを安全に記録しました」のチェックボックスにチェックを 入れて、「続ける」ボタンをクリックしてください。

| 🕐 NTTPC                                                       |
|---------------------------------------------------------------|
| あと少しです。                                                       |
| リカバリーコードをコピーして、安全な場所に保管<br>してください。デバイスなしでログインする際に必<br>要になります。 |
| H3URF1WMNF9GNUFH7YH8RCDV                                      |
| コードのコピー                                                       |
| コードを安全に記録しました                                                 |
| 続ける                                                           |
|                                                               |

VI. ログインが完了します。